## Certificación de la validez de la firma digital

En cada Equipo, ya sea una PC, una Notebook, una Tablet, etc. que se quiera revisar el documento y verificar la validez de la Firma Digital, se debe de descargar dos certificados a través del siguiente link: <u>https://www.digito.com.py/descargas</u>

Uno de los certificados corresponde a la Autoridad Certificadora Raíz del Paraguay: el Ministerio de Industria y Comercio (MIC). (1)

El otro certificado, corresponde a una de las Empresas Autorizadas por el MIC, de la que Aseguradora del Este adquirió la firma Digital: DOCUMENTA SA. (2)

Así también, el programa que recomendamos para abrir los archivos PDF y verificar la Firma Digital, es el ADOBE ACROBAT READER DC también disponible en el link de descarga, señalado en recuadro Azul.

|    | INSTALADORES                                     | REPOSITORIO PÚBLICO                  | LEGALES                 |
|----|--------------------------------------------------|--------------------------------------|-------------------------|
|    |                                                  |                                      |                         |
| I. | Gerenciador Token Windows                        | Asistente para desbioqueo<br>Windows | Adobe Acrobat Reader DC |
| l  | Instalador de certificados de<br>la PKI Paraguay | Gerenciador Token Macbook            | Certificado AC Raiz 1   |
| I  | Certificado Documenta SA 2                       | Winrar                               | TeamViewer              |

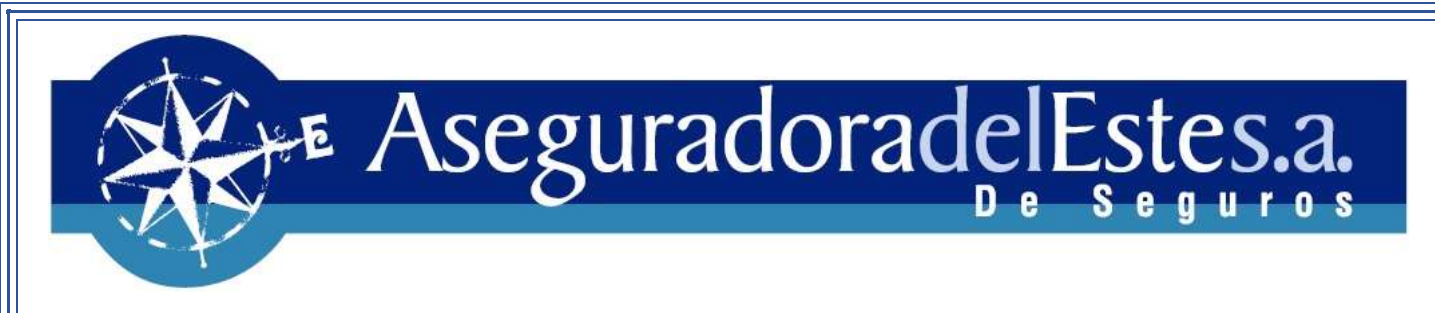

No importa el orden de instalación de los certificados. Puede instalar el primero que desee.

A continuación, mostramos el proceso de instalación de los mismos:

1) Ejecutamos el certificado de DOCUMENTA y damos click en el botón INSTALAR CERTIFICADO

| Inform                       | ación del certificado                        | 1                       |
|------------------------------|----------------------------------------------|-------------------------|
| Windows no t<br>comprobar es | iene la suficiente infor<br>ste certificado. | rmación para            |
|                              |                                              |                         |
|                              |                                              |                         |
|                              |                                              | 2552                    |
| Emitido p                    | Jara: CA-DOCUMENTA                           | S.A.                    |
| Emitido p                    | oor: Autoridad Certific                      | adora Raíz del Paraguay |
| Válido de                    | esde 21/01/2016 hasta                        | a 21/01/2026            |
|                              |                                              |                         |
|                              |                                              |                         |

2) Seleccionamos USUARIO ACTUAL y damos click en el botón SIGUIENTE.

| Este es el Asistente para importar certificados<br>Este asistente lo ayuda a copiar certificados, listas de certificados de confianza y listas<br>de revocación de certificados desde su disco a un almacén de certificados.<br>Un certificado, que lo emite una entidad de certificación, es una confirmación de su<br>identidad y contene información que se usa para proteger datos o para establecer<br>conexiones de red seguras. Un almacén de certificados es el área del sistema donde se<br>guardan los certificados.<br>Ubicación del almacén<br>© Usuario egtual<br>C Equipo local | Este es el Asistente para importar certificados<br>Este asistente lo ayuda a copiar certificados, listas de certificados de confianza y list<br>de revocación de certificados desde su disco a un almacén de certificados.<br>Un certificado, que lo emite una entidad de certificación, es una confirmación de su<br>identidad y contiene información que se usa para proteger datos o para establecer |
|----------------------------------------------------------------------------------------------------|----------------------------------------------------------------------------------------------------|
| Este asistente lo ayuda a copiar certificados, listas de certificados de confianza y listas<br>de revocación de certificados desde su disco a un almacén de certificados.<br>Un certificado, que lo emite una entidad de certificación, es una confirmación de su<br>identidad y contene información que se usa para proteger datos o para establecer<br>conexiones de red seguras. Un almacén de certificados es el área del sistema donde se<br>guardan los certificados.<br>Ubicación del almacén<br>© Usuario actual<br>O Equipo local                                                    | Este asistente lo ayuda a copiar certificados, listas de certificados de confianza y list<br>de revocación de certificados desde su disco a un almacén de certificados.<br>Un certificado, que lo emite una entidad de certificación, es una confirmación de su<br>identidad y contiene información que se usa para proteger datos o para establecer                                                    |
| Un certificado, que lo emite una entidad de certificación, es una confirmación de su<br>identidad y contrene información que se usa para proteger datos o para establecer<br>conexiones de red seguras. Un almacén de certificados es el área del sistema donde se<br>guardan los certificados.<br>Ubicación del almacén<br>© Usuario agtual<br>O Equipo local                                                                                                    | Un certificado, que lo emite una entidad de certificación, es una confirmación de su<br>identidad y contiene información que se usa para proteger datos o para establecer                                                                                                    |
| Ubicación del almacén<br>Ubicación del almacén<br>Ubicación del almacén<br>Dequipo local                                                                                                    | conexiones de red seguras. Un aimacen de certificados es el area del sistema donde<br>guardan los certificados.                                                                                                    |
| C) Equipo local                                                                                                    | Ubicación del almacén<br>© Usuario actual                                                                                                    |
|                                                                                                    | C) Equipo local                                                                                                    |

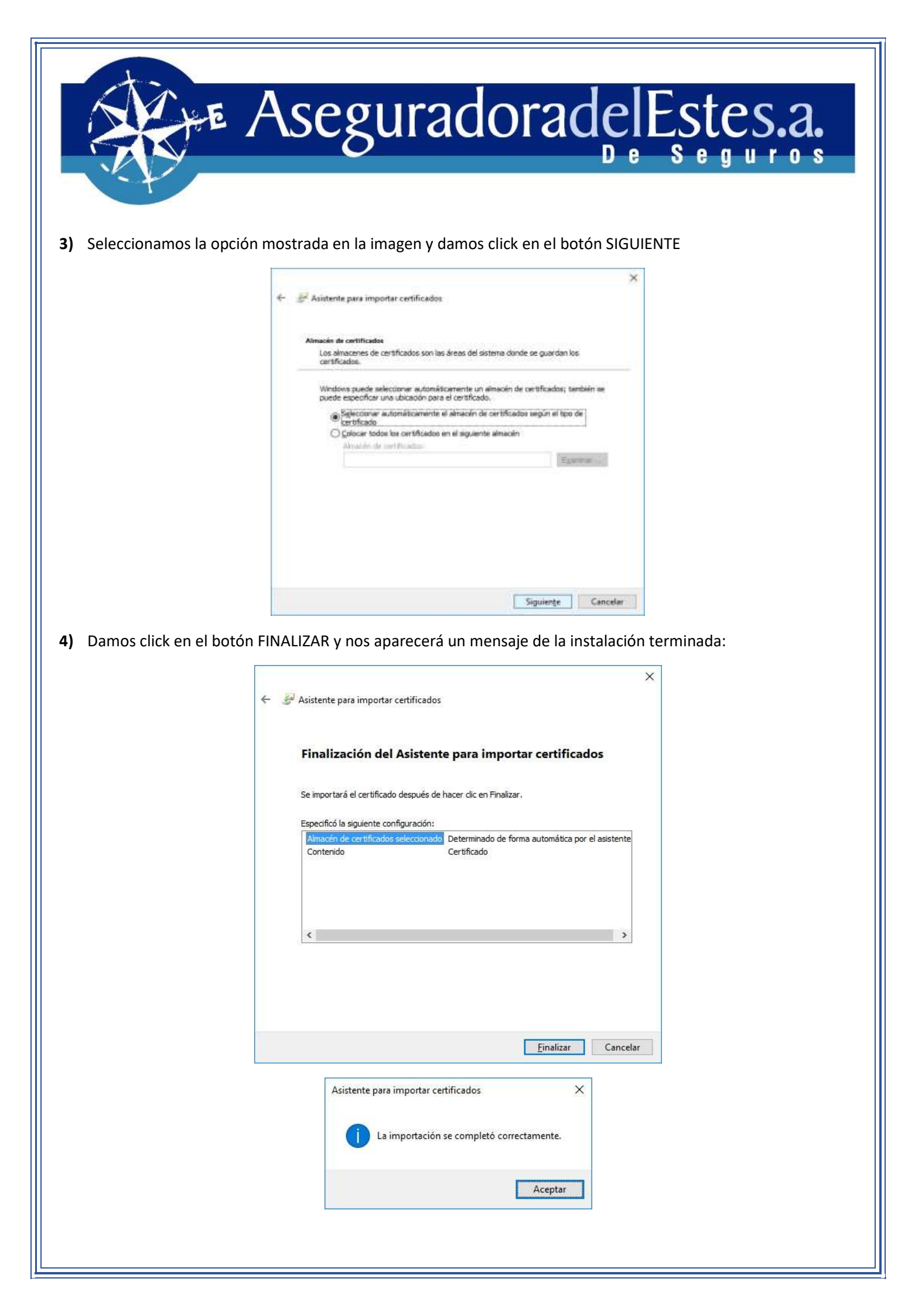

|       | 1                                  |                                                     |                                                                                                    |                                                                                                    |
|-------|------------------------------------|-----------------------------------------------------|----------------------------------------------------------------------------------------------------|----------------------------------------------------------------------------------------------------|
|       | X                                  | E As                                                | eguradoradelE                                                                                                    | stes.a.                                                                                                    |
|       | T                                  |                                                     |                                                                                                    |                                                                                                    |
| 5)    | ) Seguidamente<br>anteriormente    | e, procedemos a ir<br>e:                            | nstalar el otro certificado y de la misma manera                                                                                                    | que los pasos indicados                                                                                                    |
|       |                                    | SA C                                                | ertificado X                                                                                                    |                                                                                                    |
|       |                                    | Gene                                                | ral Detalles Ruta de certificación                                                                                                    |                                                                                                    |
|       |                                    | l'r                                                 |                                                                                                    |                                                                                                    |
|       |                                    | -                                                   | Información del certificado                                                                                                    |                                                                                                    |
|       |                                    |                                                     | es de confianza. Para habilitar la confianza, instale<br>este certificado en el almacén de entidades de<br>certificación raíz de confianza.                                                                                                    |                                                                                                    |
|       |                                    | 8-                                                  | Emitido para: Autoridad Certificadora Raíz del Paraguay                                                                                                    |                                                                                                    |
|       |                                    |                                                     | Emitido por: Autoridad Certificadora Raíz del Paraguay                                                                                                    |                                                                                                    |
|       |                                    |                                                     | Válido desde 07/08/2012 hasta 07/08/2032                                                                                                    |                                                                                                    |
|       |                                    | , je.,                                              | Instalar certificado Declaración del emisor                                                                                                    |                                                                                                    |
|       |                                    |                                                     | Aceptar                                                                                                    |                                                                                                    |
|       |                                    |                                                     | 20. Det                                                                                                    |                                                                                                    |
| 6)    | ) Una vez instal<br>sugerido: y po | ado los dos Certific<br>odremos apreciar qu         | ados, procedemos a abrir la Póliza Digital preferente<br>le aún no tiene el respaldo certificatorio:                                                                                                    | mente con el programa                                                                                                    |
| Inici | o Herramientas pol                 | liza-N-0501-256 *                                   |                                                                                                    | ③ A Iniciar se                                                                                                    |
|       | ☆ ♠ 🖶 🖂 Q                          | •••                                                 |                                                                                                    | Lo Comp                                                                                                    |
| AL    | Hay al menos una firma que pres    | enta problemas.                                     |                                                                                                    | Panel de firma                                                                                                    |
| Ø     | III • Validar todas                | <u>^</u>                                            |                                                                                                    |                                                                                                    |
| 0     | A Res 1 Firmate per MANCA          | UJUANA NARVAEZ BAREID                               | Póliza de Seguro - Condiciones Particulares                                                                                                    | The second second |
| ¢.    | ) La Res 2: Firmado por RUBEN      | ji al campo de lima                                 | Totas No:         Section230 weedow:           B01250144         0601 (AUTOMOVILES (AUTOMOVILES)           B021950144         0601 (AUTOMOVILES (AUTOMOVILES)           B0219501         Avegarado                                                                                                    | And And And And And And And And And And                                                                                                    |
|       |                                    | Vylidar firma                                       | 802.007-2 MARTINEZ VILLETTI, RICANCO MANUEL                                                                                                    |                                                                                                    |
|       |                                    | yer version firmada<br>Montrar gropiodades de firma | Advinational Advinces Advinces | AGUAY<br>Copies Mitrario Apogentia<br>VER ESPECIFICACIÓN                                                                                                    |
|       |                                    |                                                     | Entre ASEGURADORA DEL ESTE S.A. DE SEGUROS en adelante el "Asegurado" y quien ajecedentemente se de                                                                                                    | Signa cai el nombre de "Saegurado a                                                                                                    |
|       |                                    |                                                     | Entre ASEGURADORA DEL ESTE S.A. DE SEGUROS en adelante el "Asegurador" y quien arecedentemente se de<br>Tornador", contorne a la proparetta presentada, celebran un Contrato de Seguro aujeto a las Condiciones Generales                                                                                                    | signa con el nombre de "Asegurado e<br>Comunes, Condiciones Particulares y                                                                                                    |

## Damos Click en el botón PROPIEDADES DE LA FIRMA

| Estado de     | e validación de la firma                                                                                                    |
|---------------|----------------------------------------------------------------------------------------------------|
| <u> &amp;</u> | La validez de la firma es DESCONOCIDA.<br>- No ha habido modificaciones en: documento desde que se firmó.<br>- La identidad del firmante es desconocida porque no se incluyó en su lista de<br>certificados de confianza y ninguno de sus certificados principales son certificados de<br>confianza |
|               | <u>P</u> ropiedades de la firma <u>C</u> errar                                                                                                    |

## Damos click en el botón MOSTRAR CERTIFICADO DE FIRMANTE

| Propieda    | des de la firma                                                                                                    | × |
|-------------|----------------------------------------------------------------------------------------------------|---|
| le.         | La validez de la firma es DESCONOCIDA.                                                                                                    |   |
| <u></u>     | Hora de firma: 2020/06/05 17:00:49 -04'00'                                                                                                    |   |
|             | Motivo: Poliza Digital                                                                                                    |   |
| Resu        | men de validez                                                                                                    |   |
|             | No ha habido modificaciones en: documento desde que se firmó.                                                                                                    |   |
|             | El certificador especificó que se permite rellenar el formulario y firmar y<br>comentar el documento, pero no realizar ningún otro cambio.                                           |   |
|             | La identidad del firmante es desconocida porque no se incluyó en su lista de<br>certificados de confianza y ninguno de sus certificados principales son<br>certificados de confianza |   |
|             | La hora de la firma procede del reloj del equipo del firmante.                                                                                                    |   |
|             | La firma se validó a partir de la hora de firma:<br>2020/06/05 17:00:49 -04'00'                                                                                                    |   |
| Infor       | mación de firmante                                                                                                    |   |
|             | La ruta desde el certificado del firmante a un certificado del emisor se creó correctamente.                                                                                         |   |
|             | No se realizó la comprobación de revocación.                                                                                                    |   |
|             | Mostrar certificado de firmante                                                                                                    |   |
| <u>P</u> ro | piedades avanzadas V <u>a</u> lidar firma <u>C</u> errar                                                                                                    |   |

| FFE AS                                                                                     | eguradoradelEste                                                                                                    |
|--------------------------------------------------------------------------------------------|----------------------------------------------------------------------------------------------------|
| s a la pestaña CONFIANZA                                                                   | ۹ y damos click en el botón AGREGAR A CERTIFICADOS DE CONF                                                                                                    |
| Visor de certificados                                                                      | ×                                                                                                    |
| Este cuadro de diálogo le perm<br>a la entrada seleccionada. Se e<br>anclaje de conflanza. | nite ver los detalles del certificado y toda su cadena de emisión. Los detalles corresponden<br>están mostrando varias cadenas de emisión porque ninguna de ellas se emitió por un |
| Mostrar todas las rutas de ce                                                              | etificación encontradas                                                                                                    |
| Autoridad Certificadora R.<br>CA-DOCUMENTA S.A.<br>NANCY JULIANA NA                        | Resumen Detailes Revocación Confianza Normativas Aviso legal<br>Este certificado no es de confianza.<br>Configuración de confianza                                                 |
|                                                                                            | Firmar documentos o datos     Certificar documentos     Ejecutar contenido dinámico incrustado en un documento                                                                     |
|                                                                                            | certificado<br>Ejecutar JavaScripts privilegiados incrustados en un documento<br>certificado                                                                                       |
|                                                                                            | <ul> <li>Realizar operaciones privilegiadas del sistema (red, impresión,<br/>acceso a archivos, etc.)</li> </ul>                                                                   |
|                                                                                            |                                                                                                    |

< >

La ruta del certificado seleccionado es válida.

Las comprobaciones de validación de ruta se realizaron a partir de la hora de firma: 2020/06/05 17:00:49 -04'00' Modelo de validación: shell

Aceptar

Marcamos las dos casillas que se visualizan en la siguiente imagen y luego click en el botón ACEPTAR.

| Importar configuración de contactos                                                                                                    | × |
|----------------------------------------------------------------------------------------------------|---|
| Detalles del certificado                                                                                                    |   |
| Accestor NANCY BUIANA NARVAEZ RADEIRO conservaciónas conserva                                                                                                    |   |
| Asunio: NANCT JOLIANA NARVAEZ BAREIKO <milaivaez@aesaseguros.com.py></milaivaez@aesaseguros.com.py>                                                                                                    |   |
| Emisor: CA-DOCUMENTA S.A.                                                                                                    |   |
| Uso: Firma digital, Sin rechazar, Codificar claves                                                                                                    |   |
| Caducidad: 11/03/2021 15:16:41                                                                                                    |   |
| Confianza                                                                                                    |   |
| El certificado utilizado para firmar un documento debe estar designado como<br>anclaje de confianza o tener como origen de cadena un anclaje de confianza para<br>que la validación de la firma se realice correctamente. La comprobación de<br>revocación no se realiza en un anclaje de confianza ni en uno superior a él. |   |
| Utilizar este certificado como raíz de confianza                                                                                                    |   |
| Si la validación de firma se realiza correctamente, confíe en este<br>certificado:                                                                                                    |   |
| Documentos o datos firmados                                                                                                    |   |
| Dgcumentos certificados                                                                                                    |   |
| Contenido dinámico                                                                                                    |   |
| lavaScript privilegiado incrustado                                                                                                    |   |
| Ogeraciones privilegiadas del sistema (red, impresión, acceso a archivos, etc.)                                                                                                    |   |
|                                                                                                    |   |
|                                                                                                    |   |
| Ayuda Aceptar Cancelar                                                                                                    |   |

Luego nos volverá a mostrar esta ventana, y lo único que queda por hacer es VALIDAR LA FIRMA:

| Propieda    | ides de la firma                                                                                                    | × |
|-------------|----------------------------------------------------------------------------------------------------|---|
| <u>k</u>    | La validez de la firma es DESCONOCIDA.<br>Hora de firma: 2020/06/05 17:00:49 -04'00'                                                                                                 |   |
| Resu        | Motivo: Poliza Digital                                                                                                    |   |
| nesu        | No ha habido modificaciones en: documento desde que se firmó                                                                                                    |   |
|             | El certificador especificó que se permite rellenar el formulario y firmar y comentar el documento, pero no realizar ningún otro cambio.                                              |   |
|             | La identidad del firmante es desconocida porque no se incluyó en su lista de<br>certificados de confianza y ninguno de sus certificados principales son<br>certificados de confianza |   |
|             | La hora de la firma procede del reloj del equipo del firmante.                                                                                                    |   |
|             | La firma se validó a partir de la hora de firma:<br>2020/06/05 17:00:49 -04'00'                                                                                                    |   |
| Infor       | mación de firmante                                                                                                    |   |
|             | La ruta desde el certificado del firmante a un certificado del emisor se creó<br>correctamente.                                                                                      |   |
|             | No se realizó la comprobación de revocación.                                                                                                    |   |
|             | Mostrar certificado de firmante                                                                                                    |   |
| <u>P</u> ro | piedades avanzadas V <u>a</u> lidar firma <u>C</u> errar                                                                                                    |   |

Y nos mostrará la confirmación de la validación de la firma digital.

| Estado d   | e validación de la firma                                                                                                    |
|------------|----------------------------------------------------------------------------------------------------|
| <u>k</u> o | La firma es VÁLIDA, firmada por NANCY JULIANA NARVAEZ BAREIRO<br><nnarvaez@aesaseguros.com.py>.<br/>- No ha habido modificaciones en: documento desde que se firmó.<br/>- La identidad del firmante es válida.</nnarvaez@aesaseguros.com.py> |
|            | Propiedades de la firma <u>C</u> errar                                                                                                    |

Podremos verificar en la PC, la validez de la Firma digital con que se firmó el documento y confirmar que corresponde la validación con los certificados instalados.

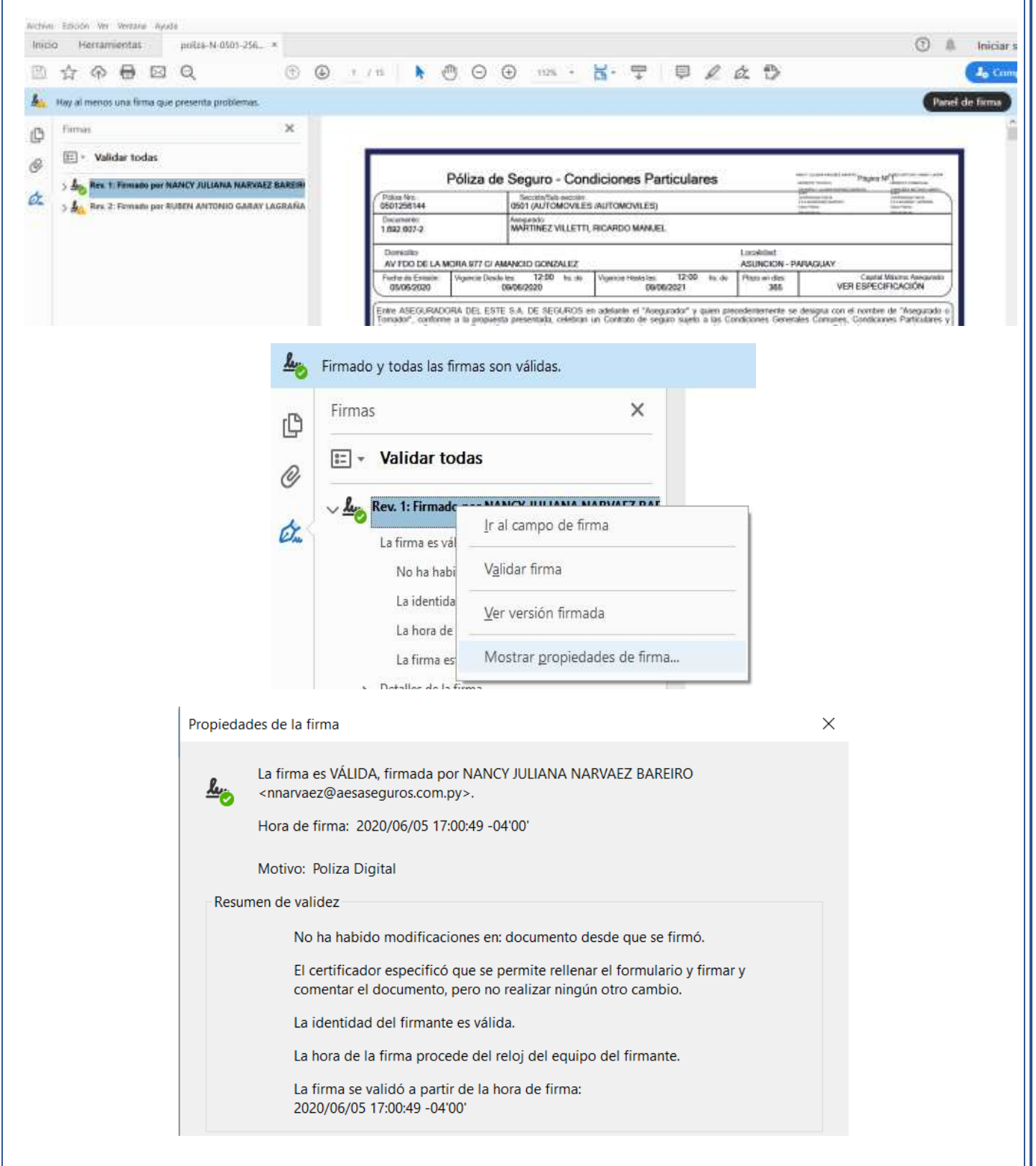

![](_page_9_Picture_0.jpeg)

Los mismos pasos debemos de hacer por cada firma que tenga el documento.

En Aseguradora del Este SA, emitimos las Pólizas Digitales con dos firmas en conjunto.

![](_page_9_Picture_3.jpeg)